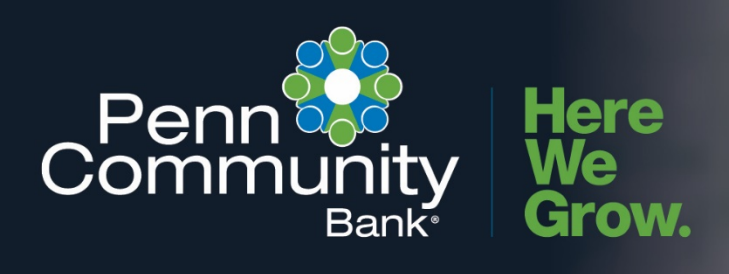

**ACTIVATING TOKEN** 

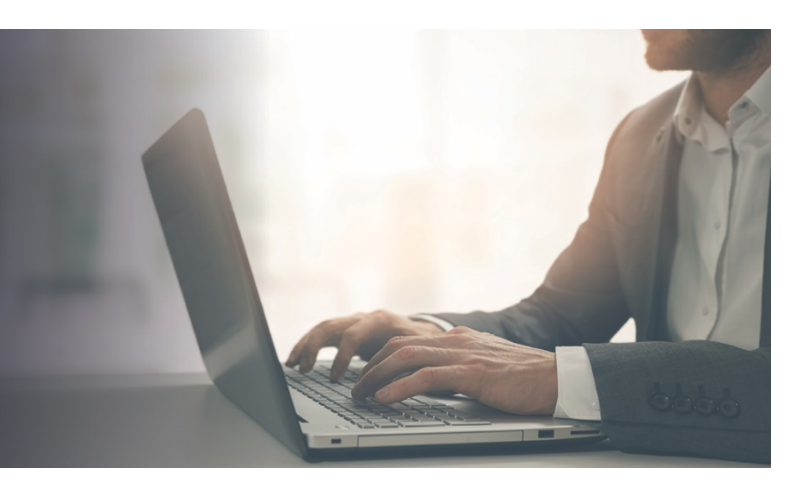

## STEPS TO ACTIVATING HARD KEY-FOB TOKEN

- 1. Log into Business Online Banking and go to **My Settings**.
- 2. Scroll to the Login & Security section and click Edit next to the Security Options.
- In the By security token section of the Confirming your identity screen enter the serial number in the Enter Credential ID field.
   Note: the serial number will can be located on the back of your hard token and begins with "AVT"
- 4. Enter your Business Online Banking password in the Current password Field.
- 5. Click **Save** to activate.

| ve do not recognize yo<br>ethods below. | our computer or device, we confirm your identity by one of the                                                                                                    |  |
|-----------------------------------------|----------------------------------------------------------------------------------------------------|--|
| By phone                                | Confirm your identity by responding to a text or call<br>to a phone you have handy.<br>+ 1<br>+ Add another number                                                                   |  |
| By security token                       | Use a VIP Access <sup>TM</sup> token to confirm your identity.                                                                                                    |  |
|                                         | <ul> <li>Where can I find the credential ID?</li> <li>What is VIP Access<sup>TM</sup> token, and how does it work?</li> <li>How do I get a VIP Access<sup>TM</sup> token?</li> </ul> |  |
| Current<br>password                     | Password SHOW                                                                                                    |  |
| Save Cancel                             |                                                                                                    |  |

## STEPS TO ACTIVATING HARD KEY-FOB TOKEN

- 1. Log into Business Online Banking and go to My Settings.
- 2. Scroll to the Login & Security section and click Edit next to the Security Options.
- In the By security token section of the Confirming your identity screen enter the serial number in the Enter Credential ID field.
   Note: the serial number will can be located on the back of your hard token and begins with "AVT"
- 4. Enter your Business Online Banking password in the Current password Field.
- 5. Click Save to activate.
  - VIP Token app download in Google Play Store for Android (looks similar in App Store for iPhones)

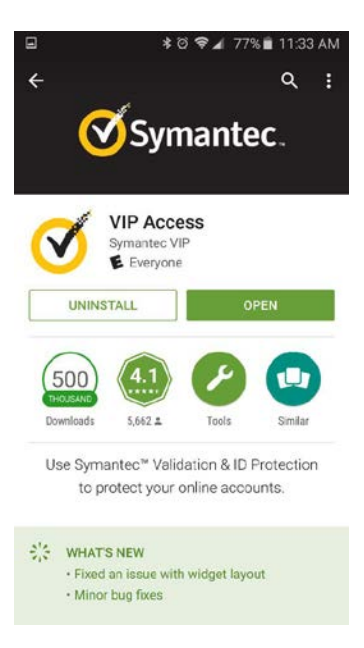

Token app open on Android phone

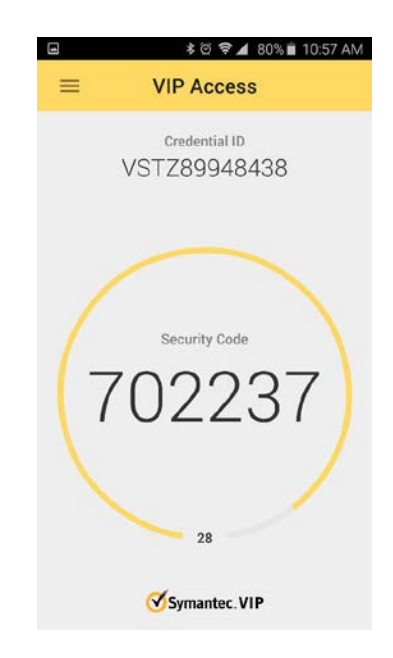